## myHIS MOBILE APP. PRESENTATION

#### myHIS Slides

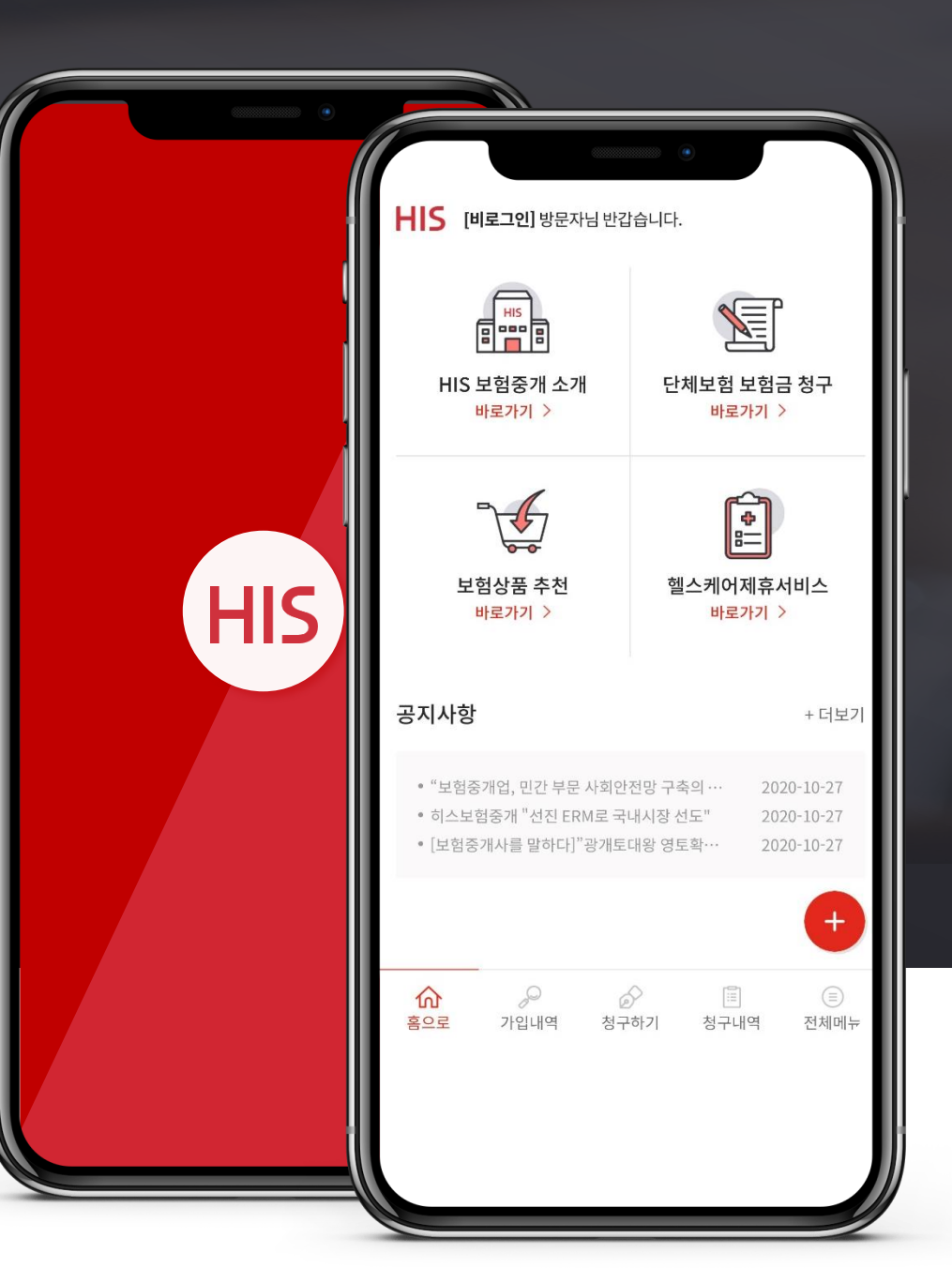

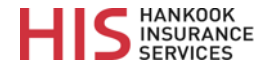

#### **Statement of Confidentiality**

이 문서는 HIS의 지적 자본을 기반으로 하며 독점적이고 기밀 인 정보를 포함합니다. 따라서 이 문서에 포함 된 모든 정보는 상업적이며 기밀로 취급되어야 합니다. 관련 이 있는 경우 사용 된 모든 사례 연구 및 스크린 샷은 고객의 승인을 받았습니다. HIS는 저작권을 보유합니다. 이 문서에 포함 된 모든 정보는 HIS의 명시적인 사전 서면 승인없이 제 3 자와 공유, 사용 또는 공개되는 것은 금지됩니다. [저작권: 히스보험중개㈜]

This document draws on HIS's intellectual capital and contains information that is proprietary and confidential. All information contained in this document is, therefore, commercial and must be treated in confidence. Where relevant, any case studies and screenshots used have been approved by our clients. 'HIS' holds the copyright. No information contained in this document shall be shared, used or disclosed with third parties except with the prior explicit written permission of HIS.

© HIS Insurance Services Co., Ltd. | 104-81-47039 | All rights reserved.

## Mobile App. myHIS

myHIS is Mobile App developed by HIS for providing the integrated service of the Group Personal Accident Insurance.

You can experience lots of special services such as making Claims, selection of coverage on either dental or general as well as displaying contents of coverage and identifying the insureds.

| 보험상품 추천<br>바로가기 >       파고케어제휴서비스<br>바로가기 >         회스케어제휴서비스<br>바로가기 >       * 다보기         ····································                                                                                   | 비당 보험중개 소개<br>바로가기 >                                      | 단체보험 보험금 청구<br>바로가기 >                                     |  |
|----------------------------------------------------------------------------------------------------|-----------------------------------------------------------|-----------------------------------------------------------|--|
| 공지사항       + 더보기         • "보험증개업, 민간 부문 사회안전망 구측의 ···· 2020-10-27         • 히스보험중개 "선진 ERM로 국내시장 선도" 2020-10-27         • [보험중개사를 말하다] "광개토대왕 영토확···· 2020-10-27         • [보험중개사를 말하다] "광개토대왕 영토확···· 2020-10-27 | 보험상품 추천<br>바로가기 >                                         | 한<br>말<br>희스케어제휴서비스<br>바로가기 >                             |  |
| • [보험중개사를 말하다]"광개토대왕 영토확… 2020-10-27<br>+ (                                                                                                    | <b>공지사항</b><br>• "보험중개업, 민간 부문 사회안<br>• 히스보험중개 "선진 ERM로 국 | + <b>더보기</b><br>전망 구축의 … 2020-10-27<br>내시장 선도" 2020-10-27 |  |
|                                                                                                    | • [보험중개사를 말하다]"광개토                                        | 대왕 영토확… 2020-10-27                                        |  |

Creative special service or clients of HIS

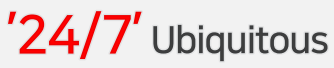

#### 'Mobile phone' Speedier and more convenient

'Employee and Employer' Services for both

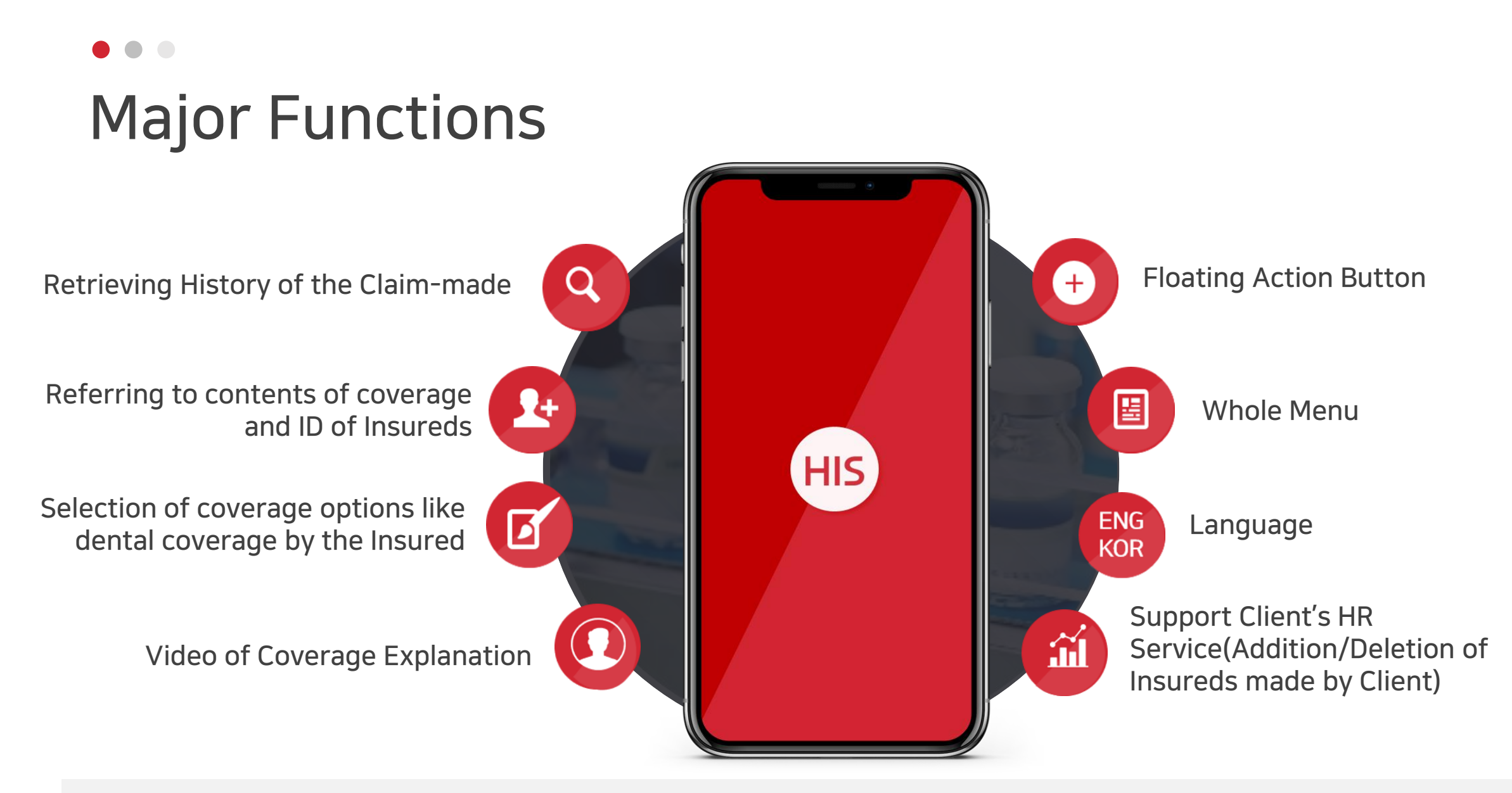

Experience a special service for clients of HIS

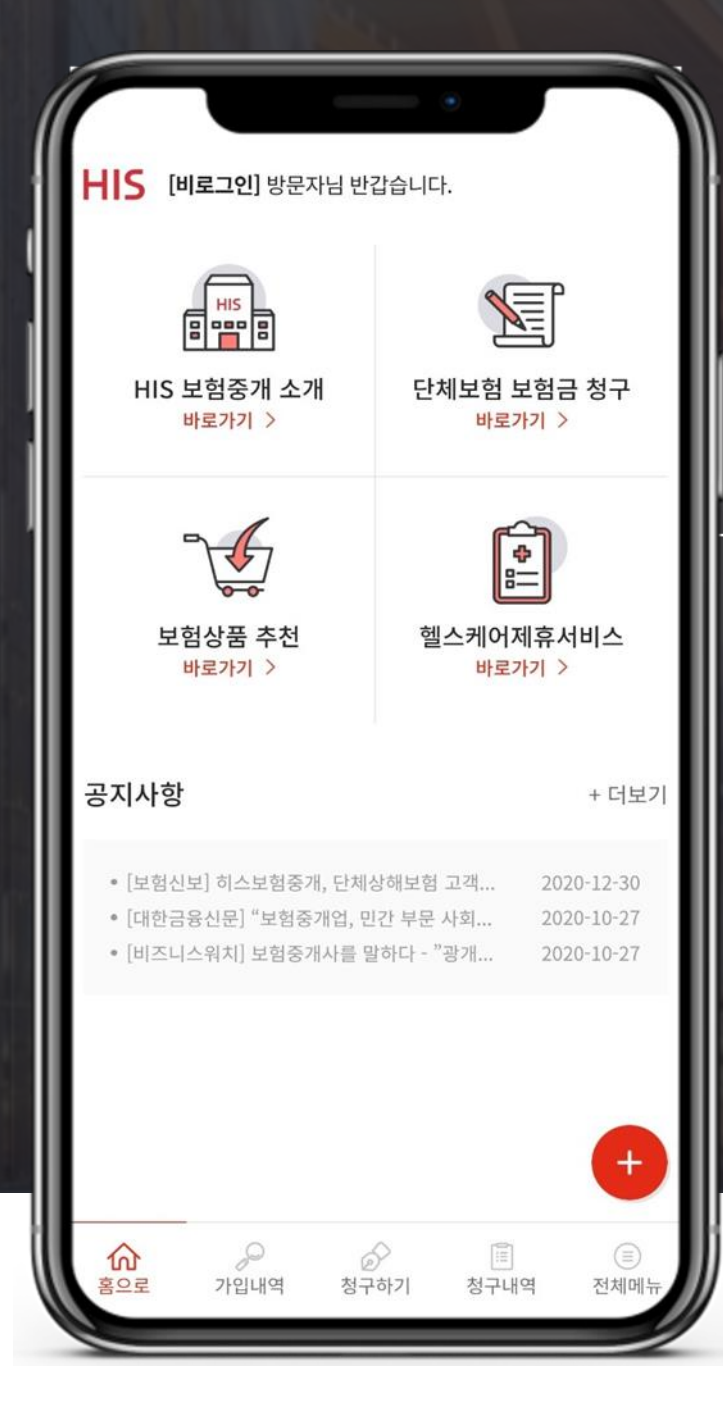

### Making Group PA Claims

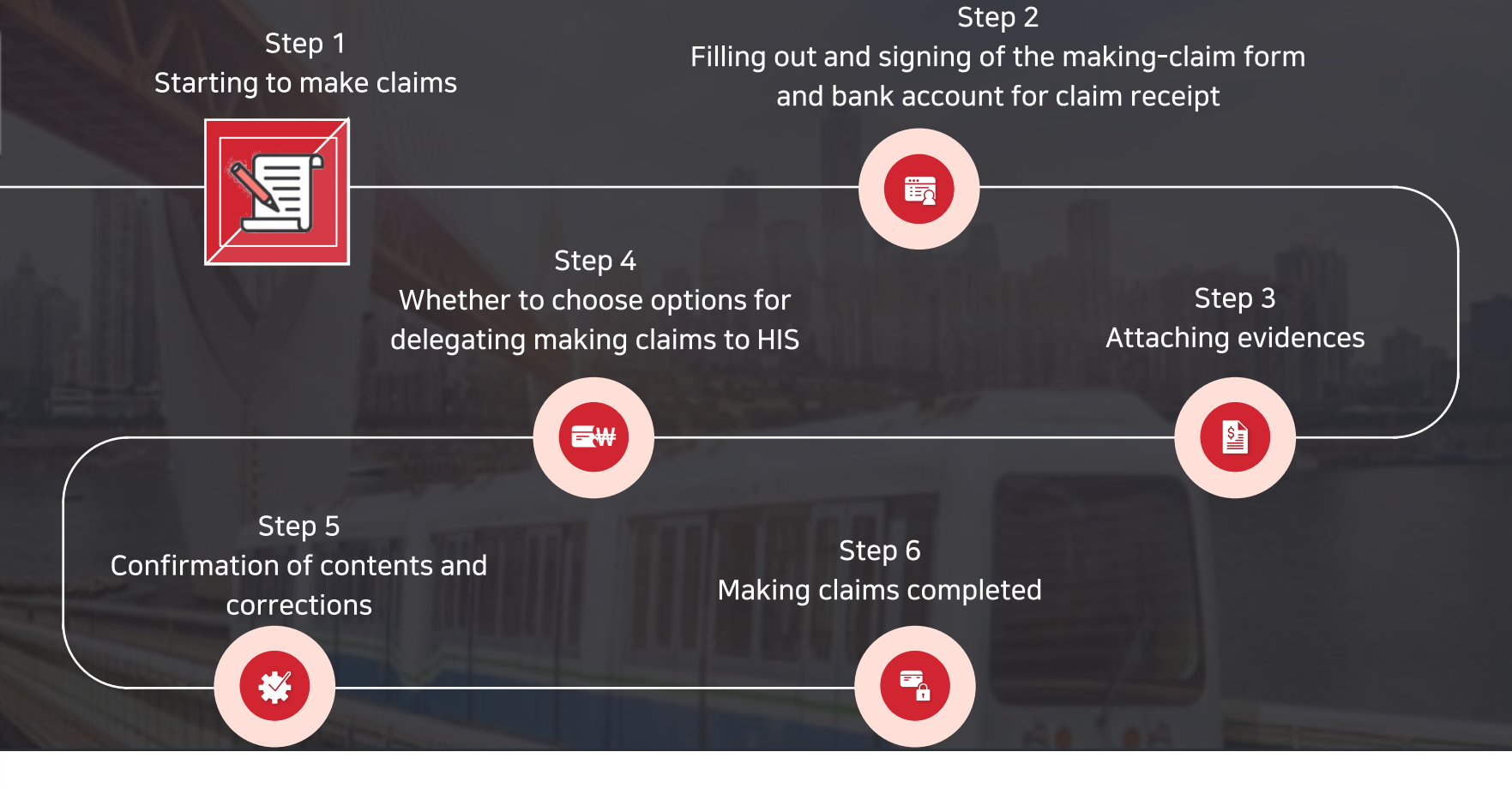

## • • • • Retrieving History of the Claim-made

Q

Checking on the current proceedings of making claims is available and a claimant can retrieve his/her claims history for the claims made.

- The claimant can retrieve the details of claims made by the period of making claims on the spot, with clicking the 'whole' button for the past period of more than 6 months.
- Clicking one of the listed claims will show the details of claims made with contents filled out and the attached documents.

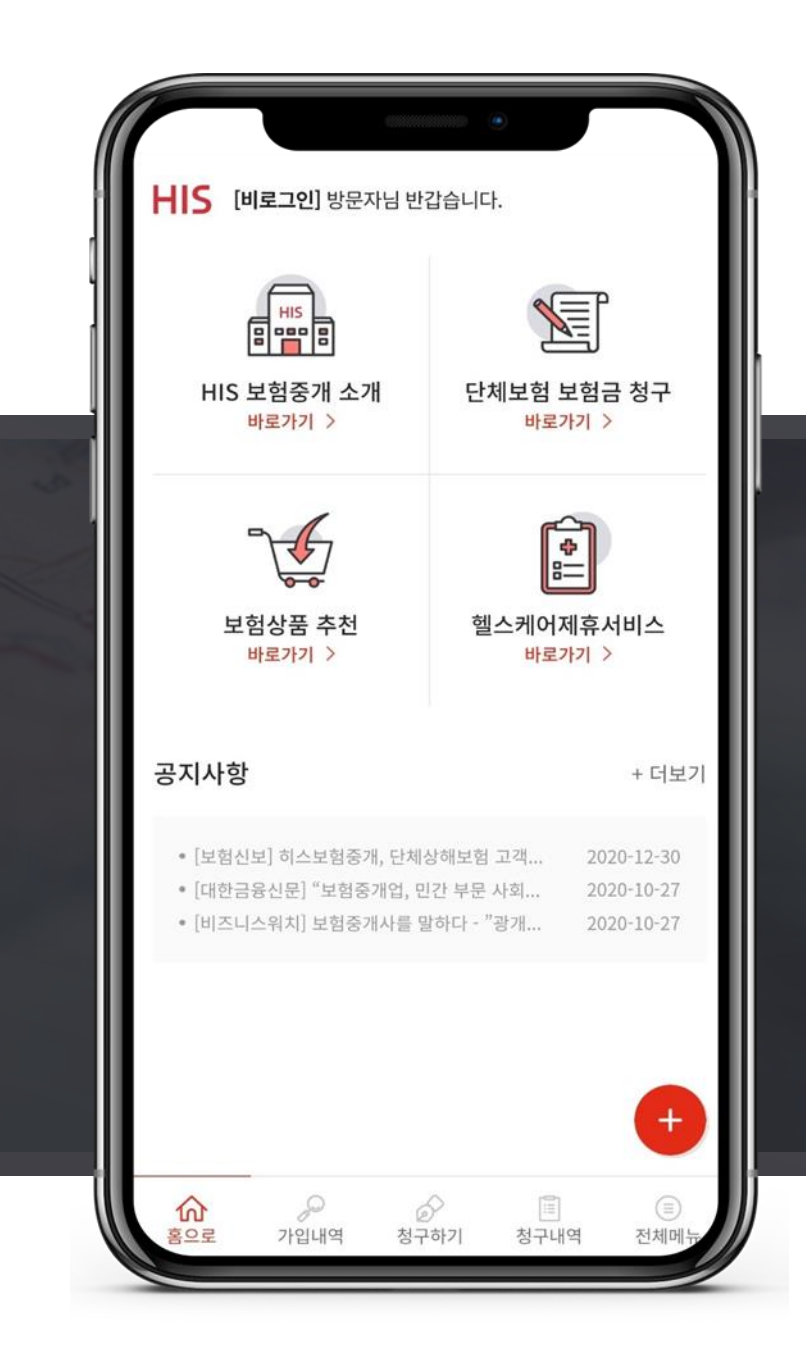

### Referring to contents of coverage and ID of Insureds

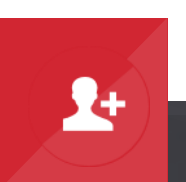

Coverages of Group PA and the identification of whether or not the insured(the subjectof insurance) is available.

Do you want to know the details of coverage?

Clicking on the contents of coverage will briefly show 'the reasons of paying claim'.

| HIS [비로그인] 방문자님 반                                                                                                    | 갑습니다.                 |  |
|----------------------------------------------------------------------------------------------------|-----------------------|--|
| 비당 보험중개 소개<br>바로가기 >                                                                                                    | 단체보험 보험금 청구<br>바로가기 > |  |
| 보험상품 추천<br>바로가기 >                                                                                                    | 헬스케어제휴서비스<br>바로가기 >   |  |
| 공지사항                                                                                                    | + 더보기                 |  |
| • [보험신보] 히스보험증개, 단체상해보험 고객 2020-12-30<br>• [대한금융신문] "보험증개업, 민간 부문 사회 2020-10-27<br>• [비즈니스워치] 보험중개사를 말하다 - "광개 2020-10-27 |                       |  |
|                                                                                                    | +                     |  |

### •••• Selection of coverage options like dental coverage by the Insured

Functions of selecting coverage options like dental coverage by the Insured, or polling the service satisfaction of the insureds et for the client for the feed-back.

• On the expiry of polling period, the button of 'polling' will disappear.

| ke                                   | HIS [비로그인] 방문자님 반전                                                  | 갑습니다.                                                             |
|--------------------------------------|---------------------------------------------------------------------|-------------------------------------------------------------------|
|                                      | HIS 보험중개 소개<br>바로가기 >                                               | 단체보험 보험금 청구<br>바로가기 >                                             |
|                                      | 보험상품 추천<br>바로가기 >                                                   | 한<br>헬스케어제휴서비스<br>바로가기 >                                          |
| 전체 청구내역                              | 공지사항                                                                | + 더보기                                                             |
| 청구내역 ><br>청구내역 >                     | • [보험신보] 히스보험중개, 단체(<br>• [대한금융신문] "보험중개업, 민<br>• [비즈니스워치] 보험중개사를 말 | 상해보험 고객 2020-12-30<br>1간 부문 사회 2020-10-27<br>よ하다 - "광개 2020-10-27 |
| 정구내역 ><br>재접수<br>(보안)<br>보험사<br>제소유리 |                                                                     | •                                                                 |
| A TOA                                | ☆                                                                   | > 🗐 🗐<br>하기 청구내역 전체메뉴                                             |

내 청구내역 확

형구 신청자로 모아보기

이배오지

청구 진행 상태로 모아보기

## ••• Video of Coverage Explanation

Video of explaining coverage is available.

- Preventing the cluster infection like Covid-19 by Virtual Guide
- Ubiquitous education (Repeatable)

• Available to the insured's dependents as well as the client's directors and employees

보장내용 및 보험료 안내 현행 보장 내용 (실손 종합 입원의료비)

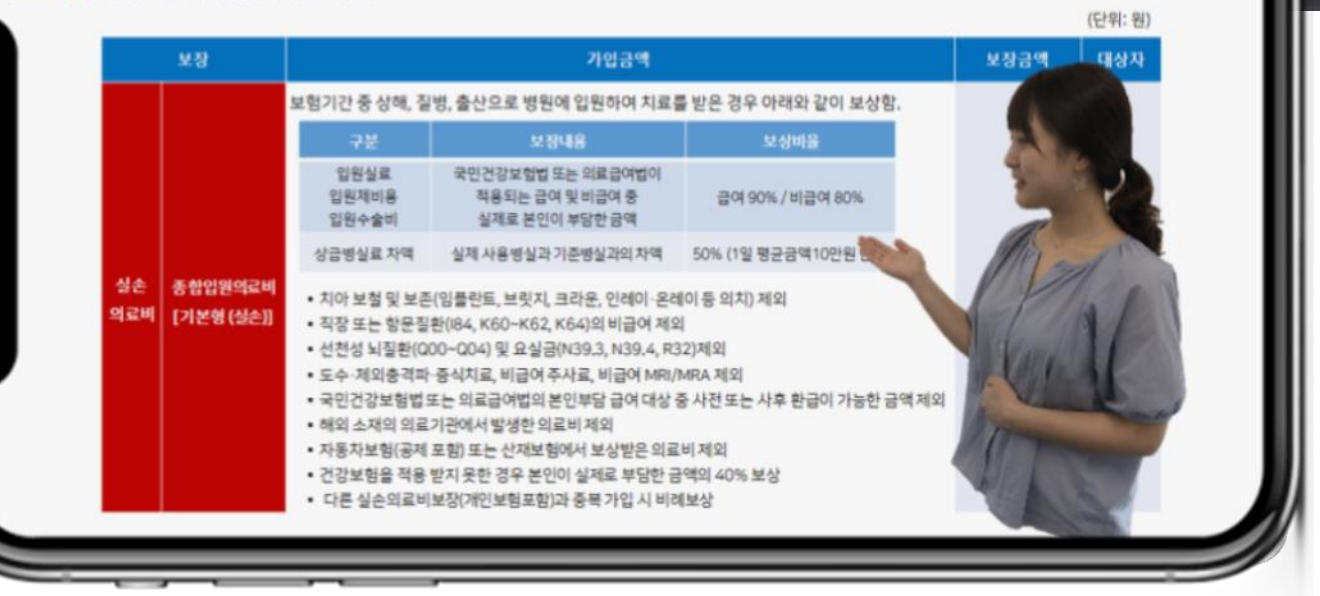

## **Floating Action Button**

- Click 'Floating Action Button' for enquiries to HIS Client Service Center!
- HIS Client Service Center (Connected to phone/email/ Notice of Business Hour)
- Kakao Talk (Chat)

 $(\pm)$ 

My Information (Insured) Correction( My Account / Password Change)

\* For smooth Kakao Talk Chatting, please add Kakao Talk Business Channel 'myHIS'!

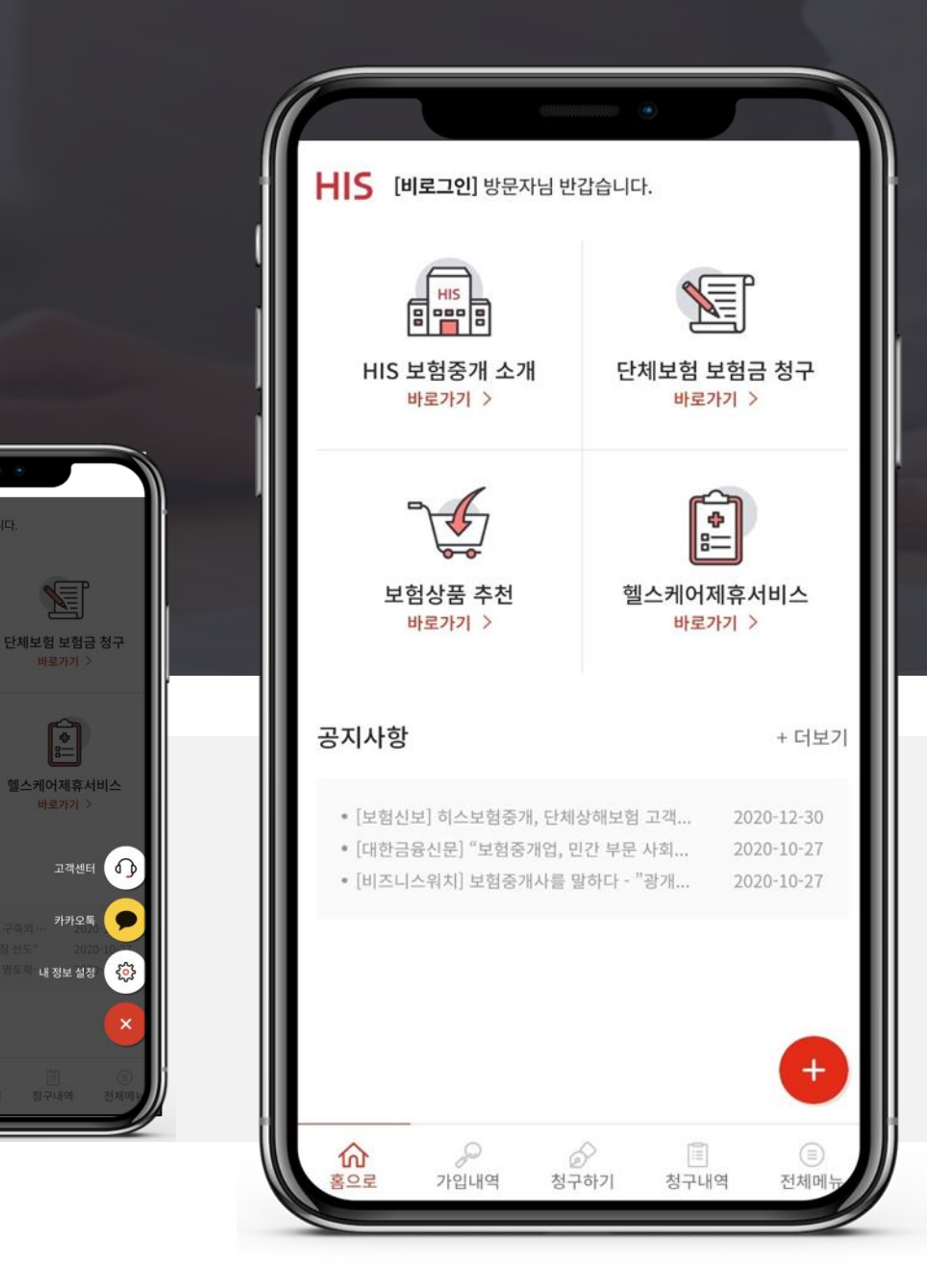

5 [비로그인] 방문자님 반갑습니다

IIS 보험중개 소개

보험상품 추천

공지사항

내 정보 설정

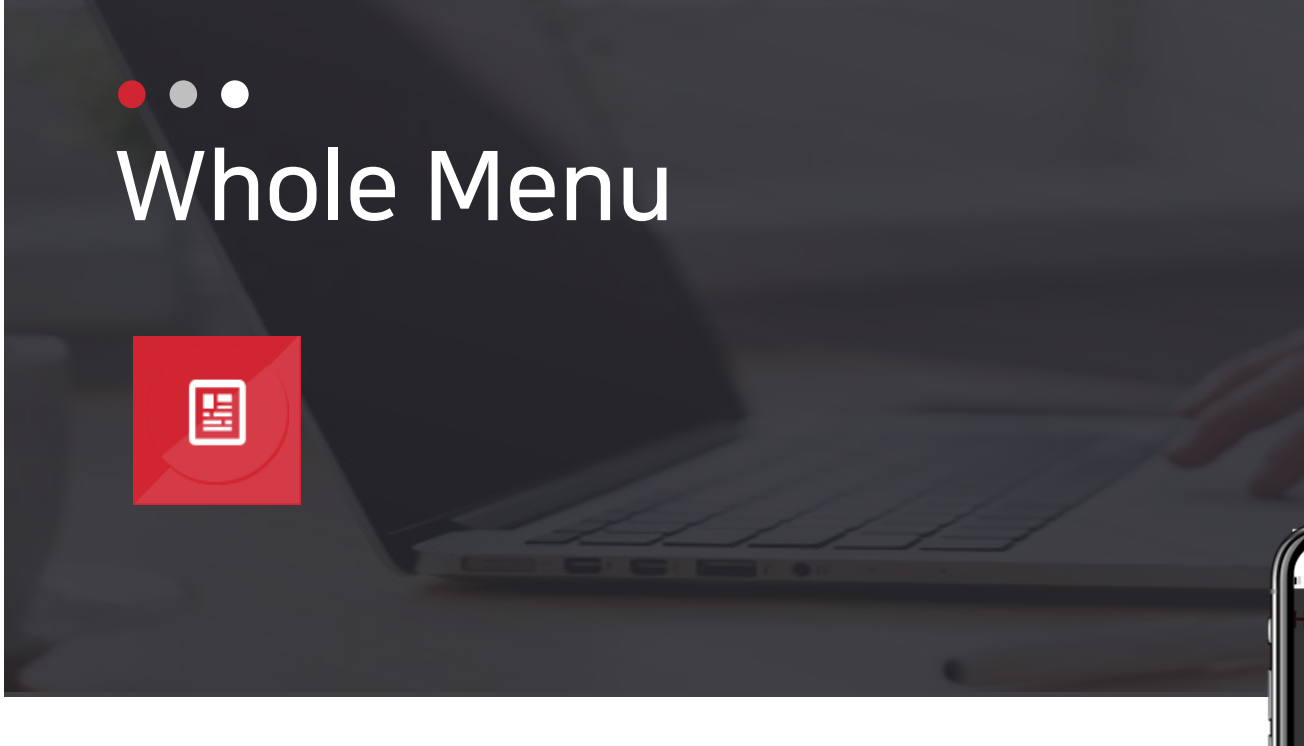

• Clicking 'Whole Menu' located in the Bottom of Main Screen will show the structure of App.

|                   |                       | HIS [비로그인] 방문자님 반                            | 갑습니다.                                 |
|-------------------|-----------------------|----------------------------------------------|---------------------------------------|
|                   |                       | <mark>티    5</mark><br>HIS 보험중개 소개<br>바로가기 > | 단체보험 보험금 청구<br>바로가기 >                 |
| SE 3:01           | © ■ 71% ■)<br>(<br>CE | 보험상품 추천<br>바로가기 >                            | 헬스케어제휴서비스<br>바로가기 >                   |
| • 공지사항            | <u>&gt;</u>           | 공지사항                                         | + 더보기                                 |
| 보험금 청구하기          | × 1                   | 0 1 10                                       | 1.12                                  |
| = 청구내역            | >                     | • [보험신보] 히스보험중개, 단체                          | 상해보험 고객 2020-12-30                    |
| 구비서류 안내           | >                     | • [대한금융신문] "보험중개업, 민                         | 신간 부문 사회 2020-10-27                   |
| 😋 보험상품 추천         | >                     | * [비스니스워지] 보험숭개사를 및                          | 별아나 - '광개 2020-10-27                  |
| 헬스케어 제휴서비스        | >                     |                                              |                                       |
| IS HIS소개          | 2                     |                                              |                                       |
| 이용약관              | >                     |                                              |                                       |
| 🕅 개인정보 처리방침       | >                     |                                              | +                                     |
| ⑧ 내정보설정<br>錚 언어설정 | >                     |                                              |                                       |
|                   |                       | (A)<br>홈으로 가입내역 청구                           | ····································· |

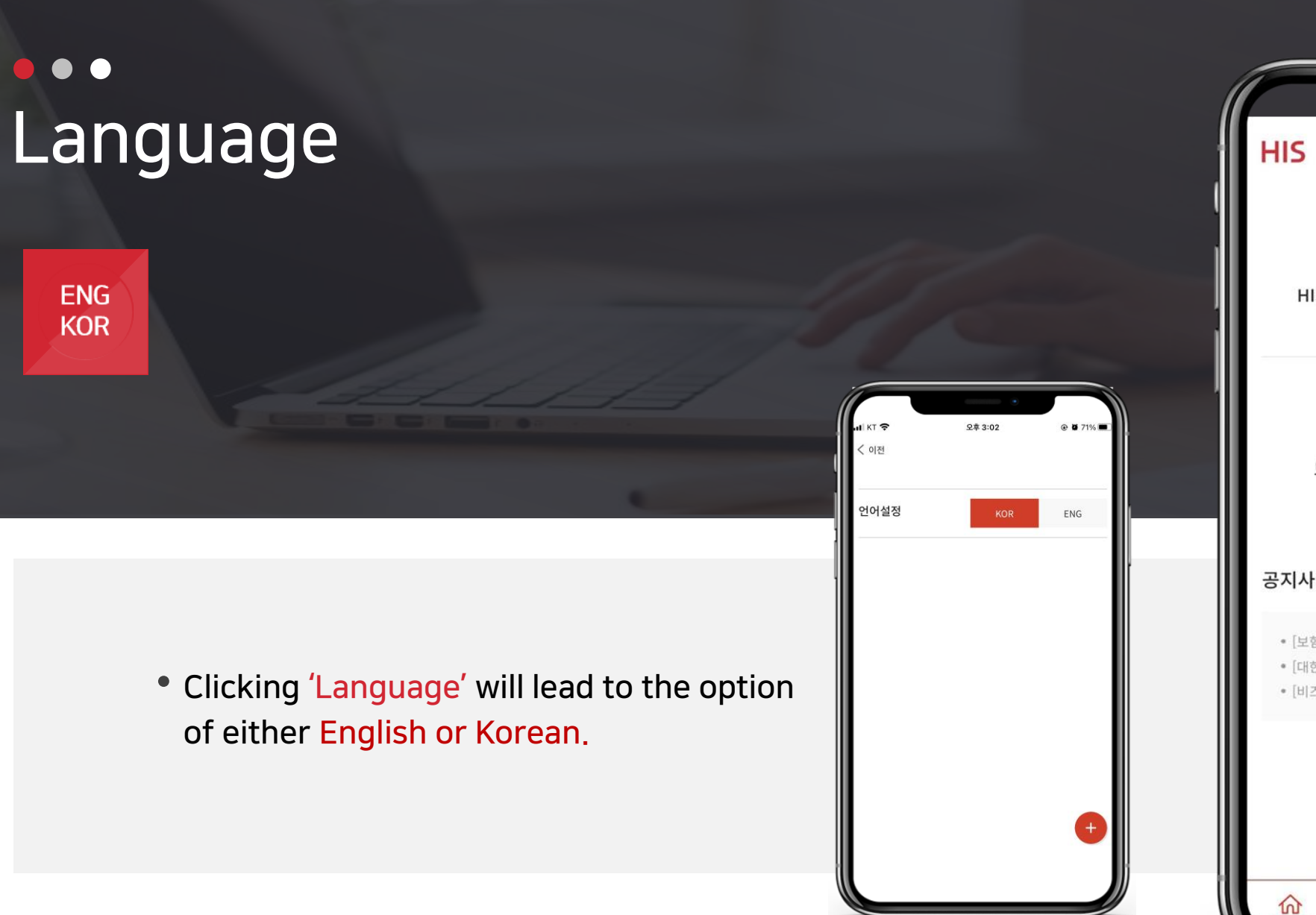

|                                                                                               | •                                                                |
|-----------------------------------------------------------------------------------------------|------------------------------------------------------------------|
| HIS [비로그인] 방문자님 반경                                                                            | 갑습니다.                                                            |
| HIS 보험중개 소개<br>바로가기 >                                                                         | 단체보험 보험금 청구<br>바로가기 >                                            |
| 보험상품 추천<br>바로가기 >                                                                             | 할스케어제휴서비스<br>바로가기 >                                              |
| 공지사항                                                                                          | + 더보기                                                            |
| <ul> <li>[보험신보] 히스보험중개, 단체상</li> <li>[대한금융신문] "보험중개업, 민</li> <li>[비즈니스워치] 보험중개사를 밀</li> </ul> | 상해보험 고객 2020-12-30<br>간 부문 사회 2020-10-27<br>さ하다 - "광개 2020-10-27 |
|                                                                                               | •                                                                |
| ☆ ♀ 2<br>홈으로 가입내역 청구                                                                          | > 🗐 🗐<br>하기 청구내역 전체메뉴                                            |

## Support Client's HR Service(Addition/Deletion of Insureds made by Client)

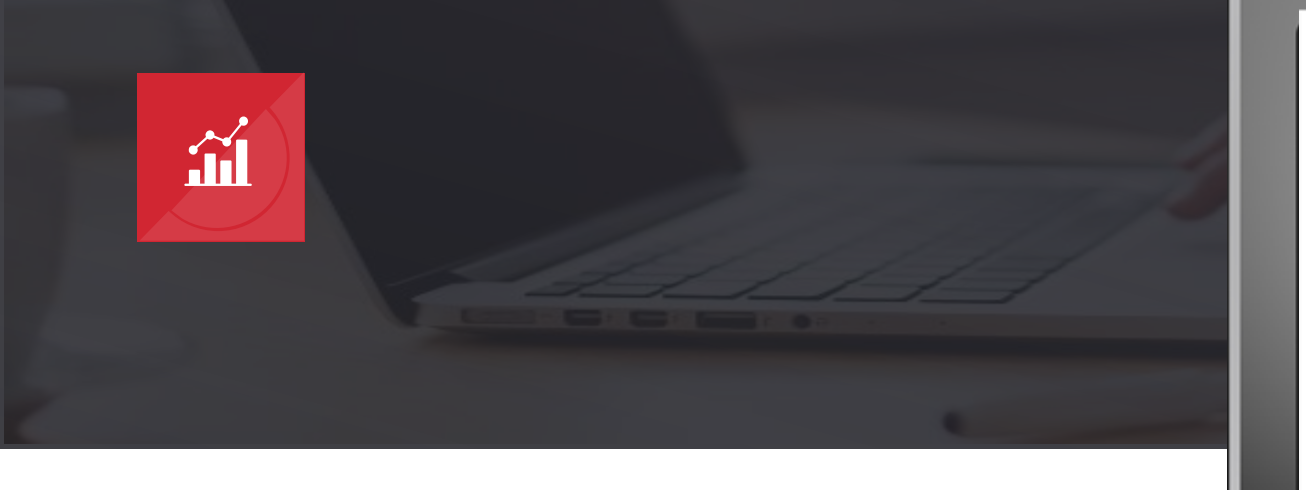

- Since the changes like Additions/Deletions of the subject of Insurance can be made or identified thru HR Exclusive system, <u>NOT</u> email, myHIS helps our client to concentrate on its business.
- Statistics of Claims made and Claims payment is available in a simple format.

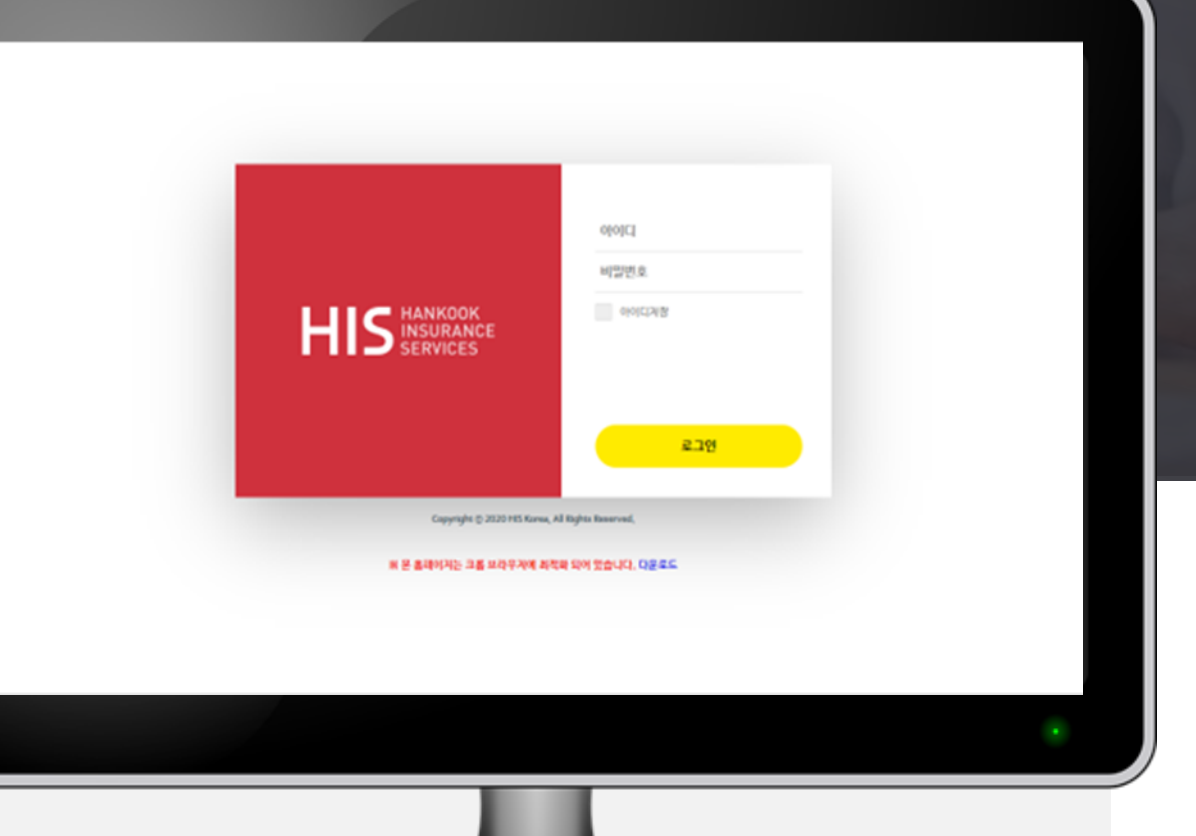

# THANK YOU

#### myHIS

HIS Insurance Services Co., Ltd. Tel. +82-1522-8071 Fax.+82-2-737-8013 17F, Tower 8, 7, Jong-ro 5-gil, Jongno-gu, Seoul, Korea 03157

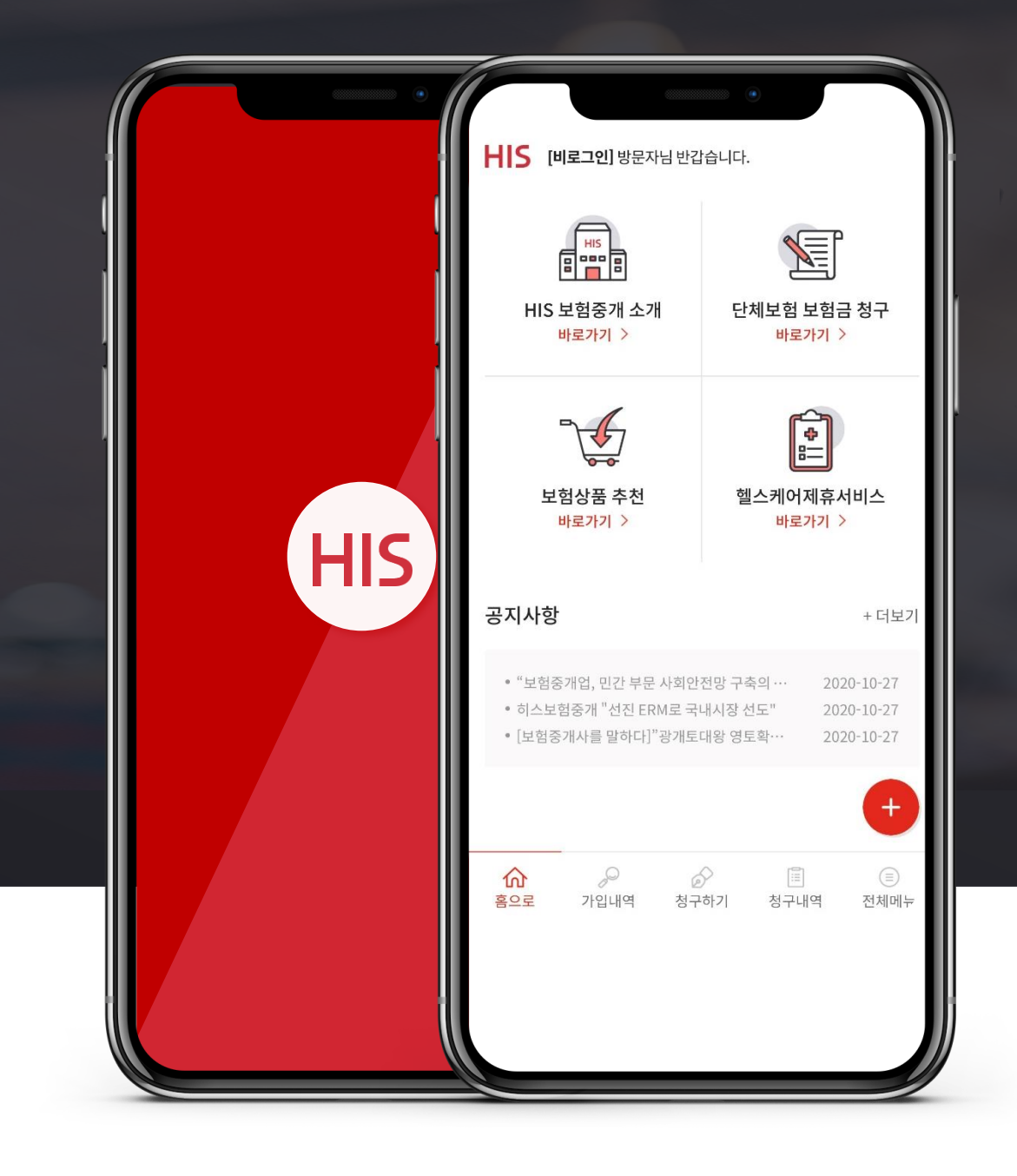